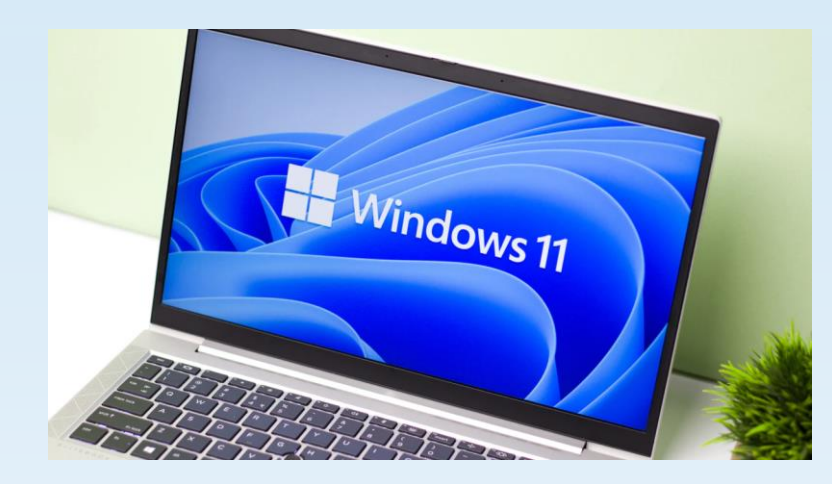

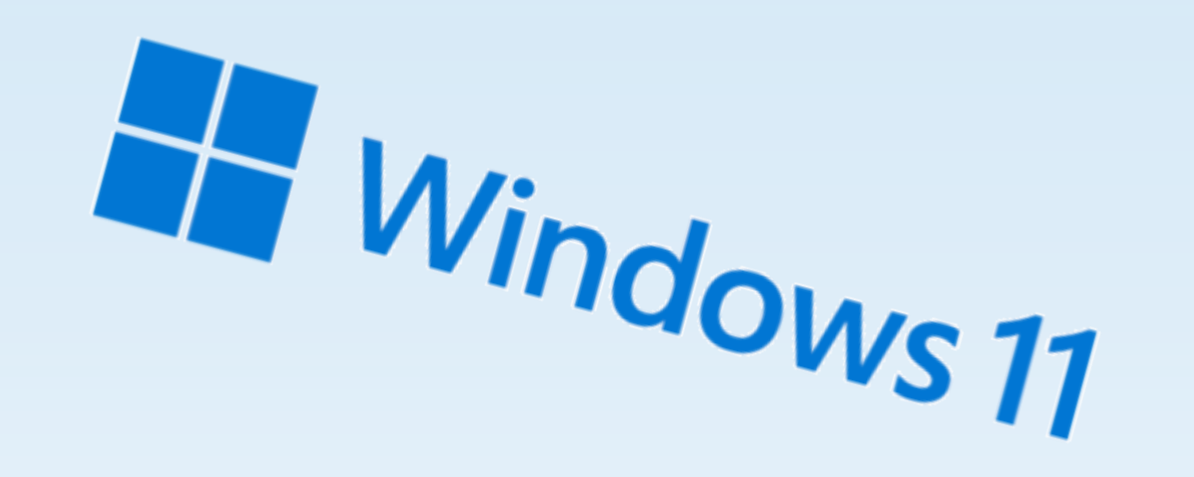

1

# Windows 11

Skal jeg oppgradere eller vente?

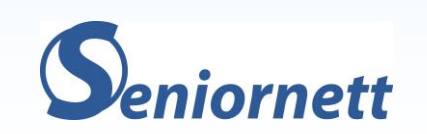

## Hvordan får jeg Windows 11?

- Det enkleste er via Windows update
- Du kan også laste den ned fra nettet
- Koster den noe?
- Passer den på alle Pcer?
- På home edition, må man ha Microsoft konto

#### 命 Windows Update

Oppgrader til Windows 11 er klar – og det er gratis!

Last ned den nyeste versjonen av Windows, med <u>et nytt utseende, nye funksjoner og</u> <u>forbedret sikkerhet.</u>

**Obs!** Enkelte Windows 10-funksjoner er ikke tilgjengelige i Windows 11. Enkelte apper og funksjoner kan ha tilleggskrav. <u>Kontroller spesifikasjoner for enheten</u>

Last ned og installer

Fortsett med Winc

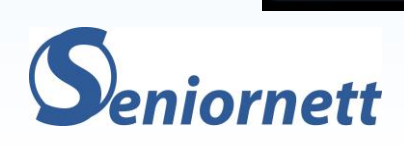

#### Microsoft har listet opp systemkravene

| Systemkrav Funk                             | ksjonsspesifikke krav for Windows 11                                                                                                    | Nedgraderinger og fjerning av funksjoner                                                                                                    | Holde Windows 11 oppdatert                                                                                                    | Språkversjoner                                                                                                    |
|---------------------------------------------|----------------------------------------------------------------------------------------------------|----------------------------------------------------------------------------------------------------|----------------------------------------------------------------------------------------------------|----------------------------------------------------------------------------------------------------|
| <b>!</b>                                    | Systemkrav<br>Dette er de minimumskravene til system<br>installere Windows 11 på enheten, og du<br>ens OEM (Original Equipment Manufactu<br>kompatibilitet. Vær oppmerksom på at de<br>nedenfor.<br>Enheten må <u>kjøre Windows 10</u> , versjon 2<br>Innstillinger>Oppdatering og sikkerhet. | for installering av Windows 11 på en PC. Hvis enhete<br>vil kanskje vurdere å kjøpe <u>en ny PC</u> . Hvis du ikke ei<br>rer) eller, hvis enheten allerede kjører Windows 10, b<br>enne appen ikke sjekker grafikkort eller skjerm siden<br>1004 eller nyere for å kunne oppgradere. Gratis oppd | n din ikke oppfyller disse kravene, er de<br>r sikker på om PC-en oppfyller disse kra<br>ruke <u>Tilstandskontroll for PC-appen</u> fo<br>de fleste kompatible enheter vil oppfyll<br>ateringer er tilgjengelig gjennom Windd | t ikke sikkert at du kan<br>vene, kan du sjekke med PC-<br>ır å få en vurdering av<br>e kravene som er oppført<br>ows Update i |
| Prosessor                                   | 1 gigahertz (GHz) eller raskere med 2 elle                                                                                                    | r flere kjerner på en kompatibel 64-biters prosessor                                                                                                    | eller System on a Chip (SoC).                                                                                                    |                                                                                                    |
| RAM                                         | 4 gigabyte (GB).                                                                                                    |                                                                                                    |                                                                                                    |                                                                                                    |
| Lagringsplass                               | 64 GB eller større lagringsenhet Obs! Se r                                                                                                    | nedenfor under "Mer informasjon om lagringsplass fo                                                                                                    | or å holde Windows 11 oppdatert" for fl                                                                                                    | ere detaljer.                                                                                                    |
| Systemfastvare                              | UEFI, Secure Boot-kapabel. Se <b>her</b> for å f                                                                                                    | inne instruksjoner for hvordan PC-en kanskje kan op                                                                                                    | pfylle dette kravet.                                                                                                    |                                                                                                    |
| ТРМ                                         | Trusted Platform Module (TPM) versjon                                                                                                    | 2.0. Se her for å finne instruksjoner for hvordan PC-                                                                                                    | en kanskje kan oppfylle dette kravet.                                                                                                    |                                                                                                    |
| Skjermkort                                  | Kompatibelt med DirectX 12 eller nyere n                                                                                                    | ned WDDM 2.0-driver.                                                                                                    |                                                                                                    |                                                                                                    |
| Skjerm                                      | HD-skjerm (720p) som er større enn 9 tor                                                                                                    | nmer diagonalt, 8 biter per fargekanal.                                                                                                    |                                                                                                    |                                                                                                    |
| Internett-forbindelse<br>og Microsoft-konto | Windows 11 Home-utgaven krever Intern<br>Å ta en enhet ut av Windows 11 Home i S<br>For all Windows 11-utgaver kreves Intern<br>Microsoft-konto.                                                                                                    | ett-tilkobling og en <mark>Microsoft-konto</mark> .<br>5-modus krever også Internett-tilkobling. <mark>Finn ut me</mark><br>ett-forbindelse for å utføre oppdateringer og for å la                                                                                                    | r om S-modus her.<br>ste ned og dra nytte av enkelte funksjo                                                                                                    | ner. Noen funksjoner krever en                                                                                                 |

#### Hvordan ser jeg om min PC er klar?

- Du ser det i Windows update om Windows 11 er tilgjengelig
- Eller gå inn på innstillinger, system og om...
- Hvis tallene etter i3, i5 eller i7 starter med 8 eller mer, så er PC ok
- På AMD, Ryzen 3 eller høyere
- TPM 2.0 må være på plass

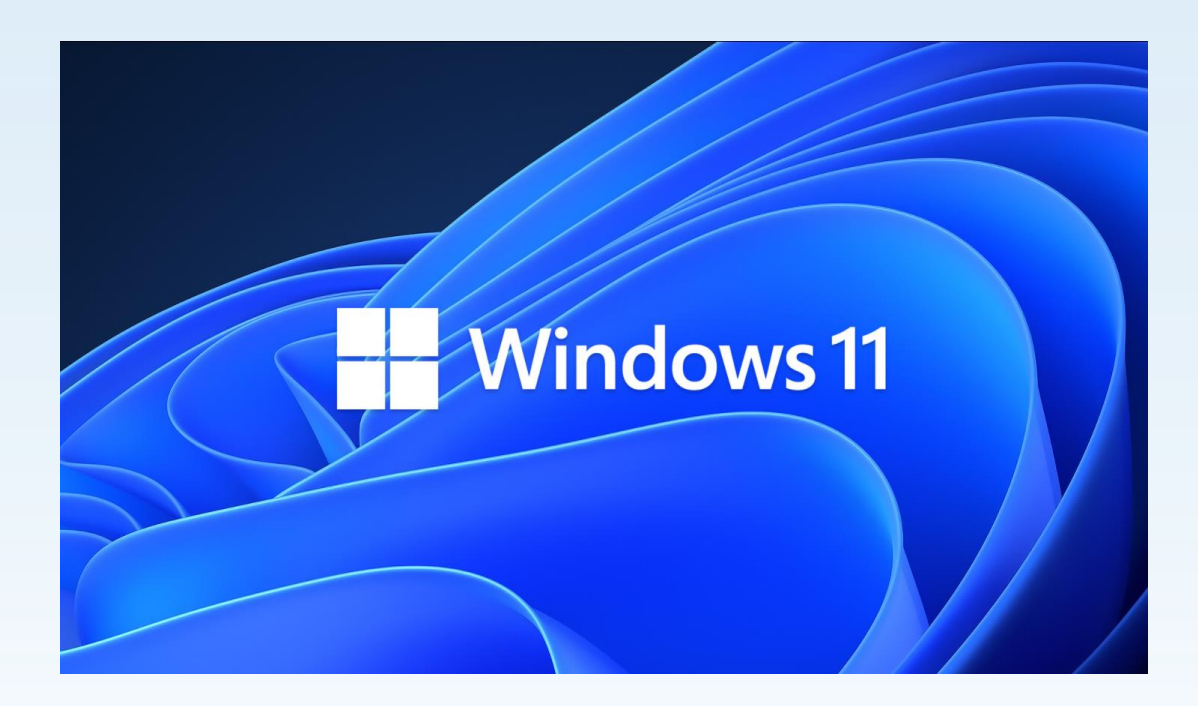

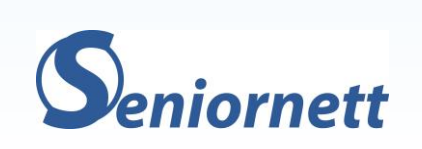

#### Startmenyen

- Søkefelt
- Apper
- Siste dokumenter
- Brukerkonto
- Avslutt og eventuelt andre snarveier
- Alle apper

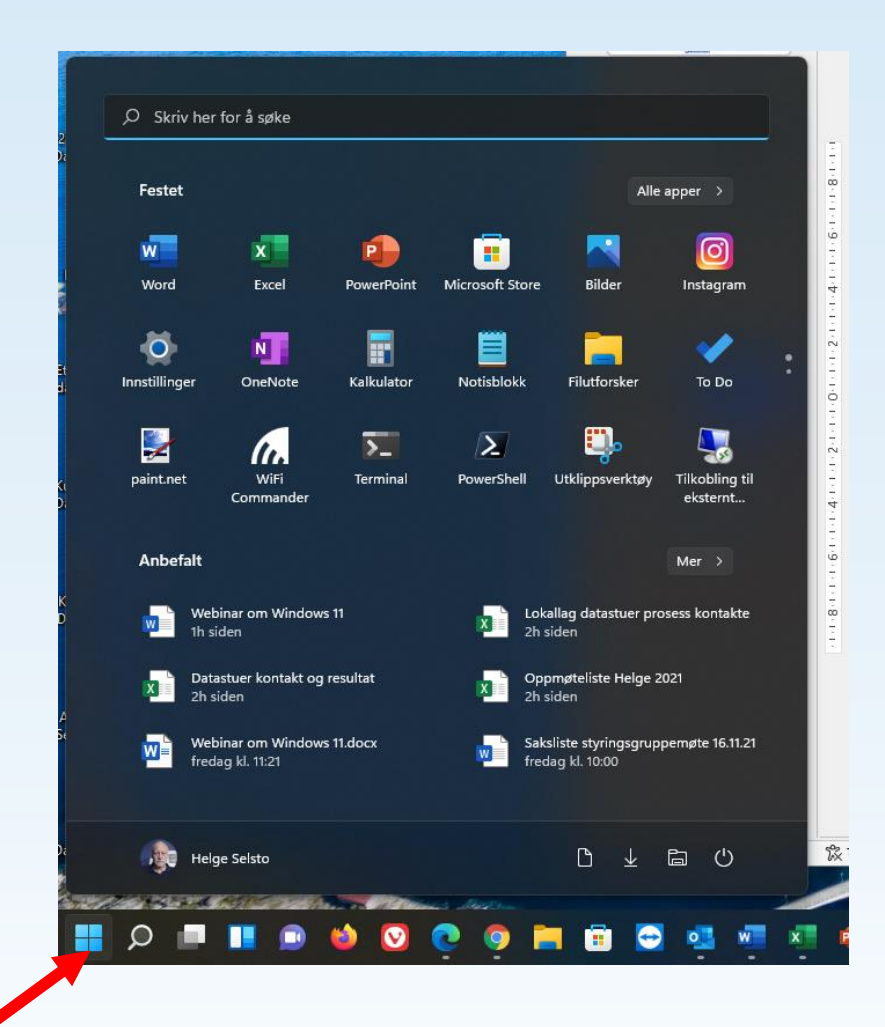

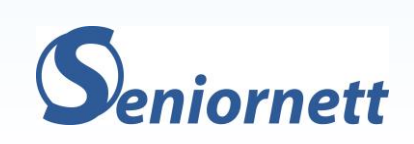

#### Startmenyen

- Trykk inn på «alle apper»
- Rull nedover
- Navigasjon som før

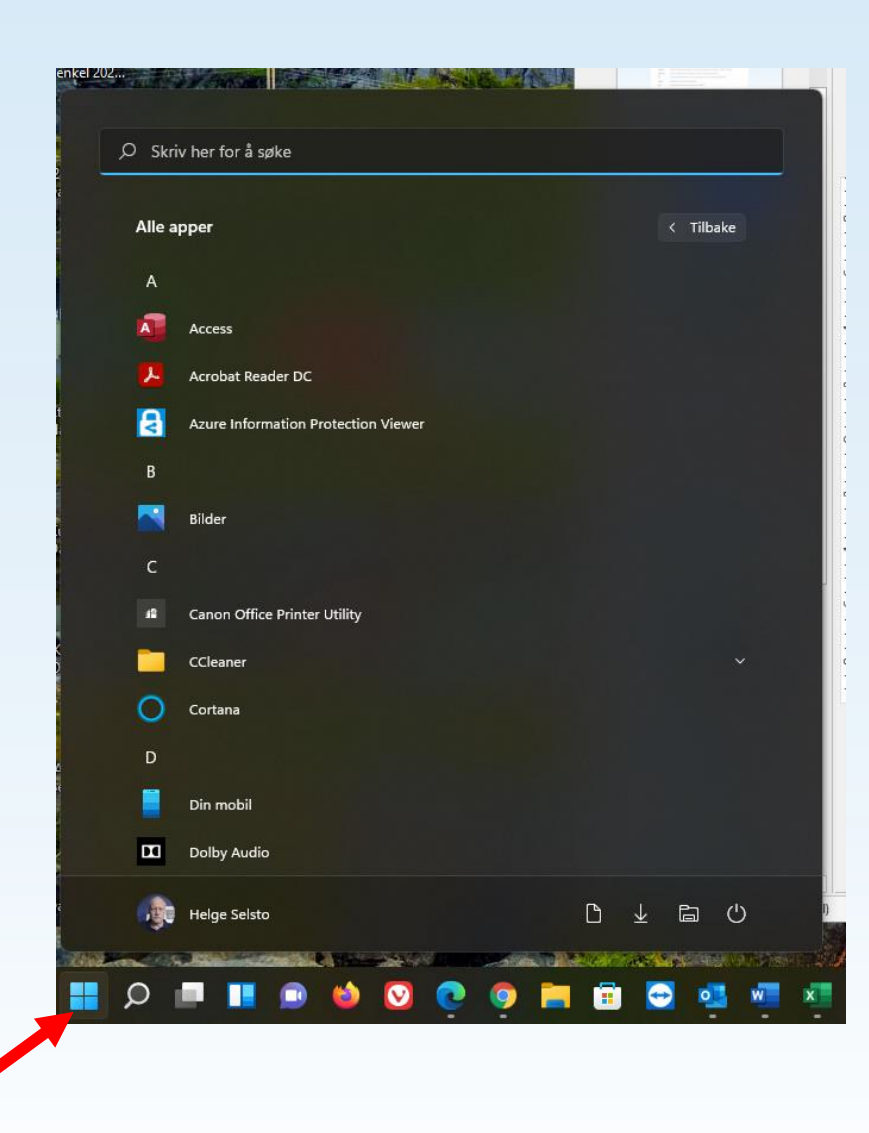

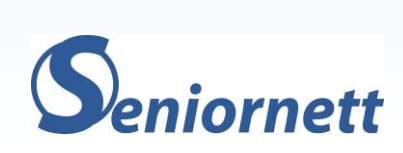

#### Startmenyen

- Høyreklikk på startknappen
- Tilgang til mange funksjoner
- Dette er likt med Windows 10

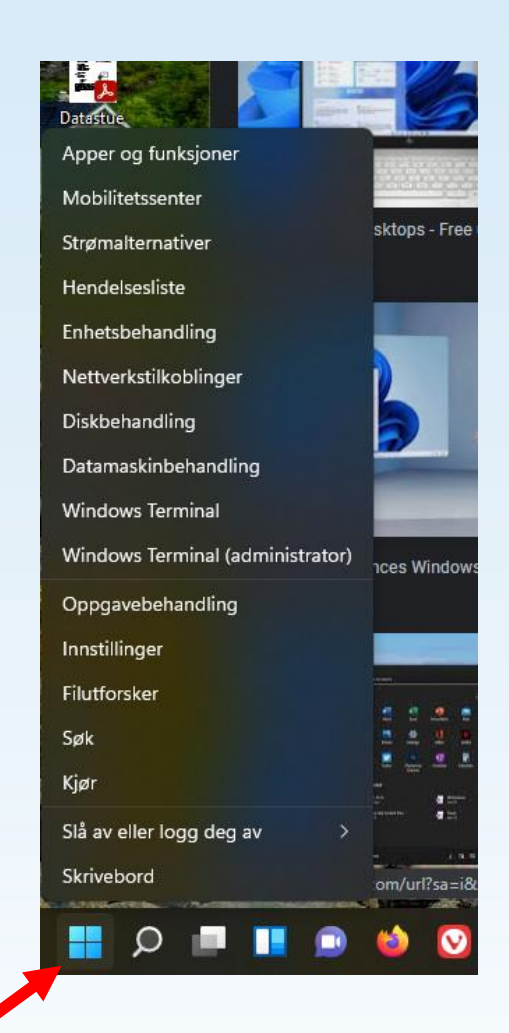

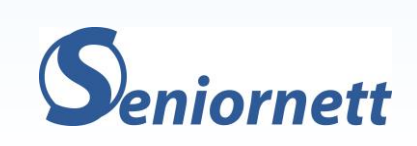

## Oppgavelinje

 Under innstillinger kan du endre fra midstilt til venstrejustert startknapp og ikoner

#### Personalisering > Oppgavelinje

| lkoner i hjørnet av oppgavelinjen<br>Vis eller skjul ikoner som vises i hjørnet av oppgavelinjen                                                          |         | ^ |  |
|----------------------------------------------------------------------------------------------------|---------|---|--|
| Penn-meny<br>Vis pennemenyikonet når pennen er i bruk                                                                                                    | Av      |   |  |
| Berøringstastatur<br>Vis alltid berøringstastaturikonet                                                                                                   | Av      |   |  |
| Virtuell styreplate<br>Vis alltid ikonet for virtuell styreplate                                                                                          | Av      |   |  |
| Overflyt i hjørnet av oppgavelinjen<br>Velg hvilke ikoner som kan vises i oppgavelinjehjørnet, alle andre vil vises i overflytme<br>oppgavelinjens hjørne | enyen i | ~ |  |
| Oppgavelinjeatferd<br>Oppgavelinjejustering, merke, skjul automatisk og flere skjermer                                                                    |         | ^ |  |
| Oppgavelinje justering                                                                                                    | Venstre |   |  |
| Skjul oppgavelinjen automatisk                                                                                                    |         |   |  |

#### 

🚦 🔎 🔲 🔳 ڬ 💟 💽 🍳 🔚 🗄 😂 💁 🖏 💶 💀 🛃 💖 💽 🕸

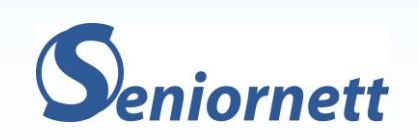

10:35

### Nye ikoner

- Standard mapper har blitt frisket opp
- Ikonene øverst i appen er nye
- All funksjonalitet er som før
- Mappetreet er likt
- Forenklet meny på toppen

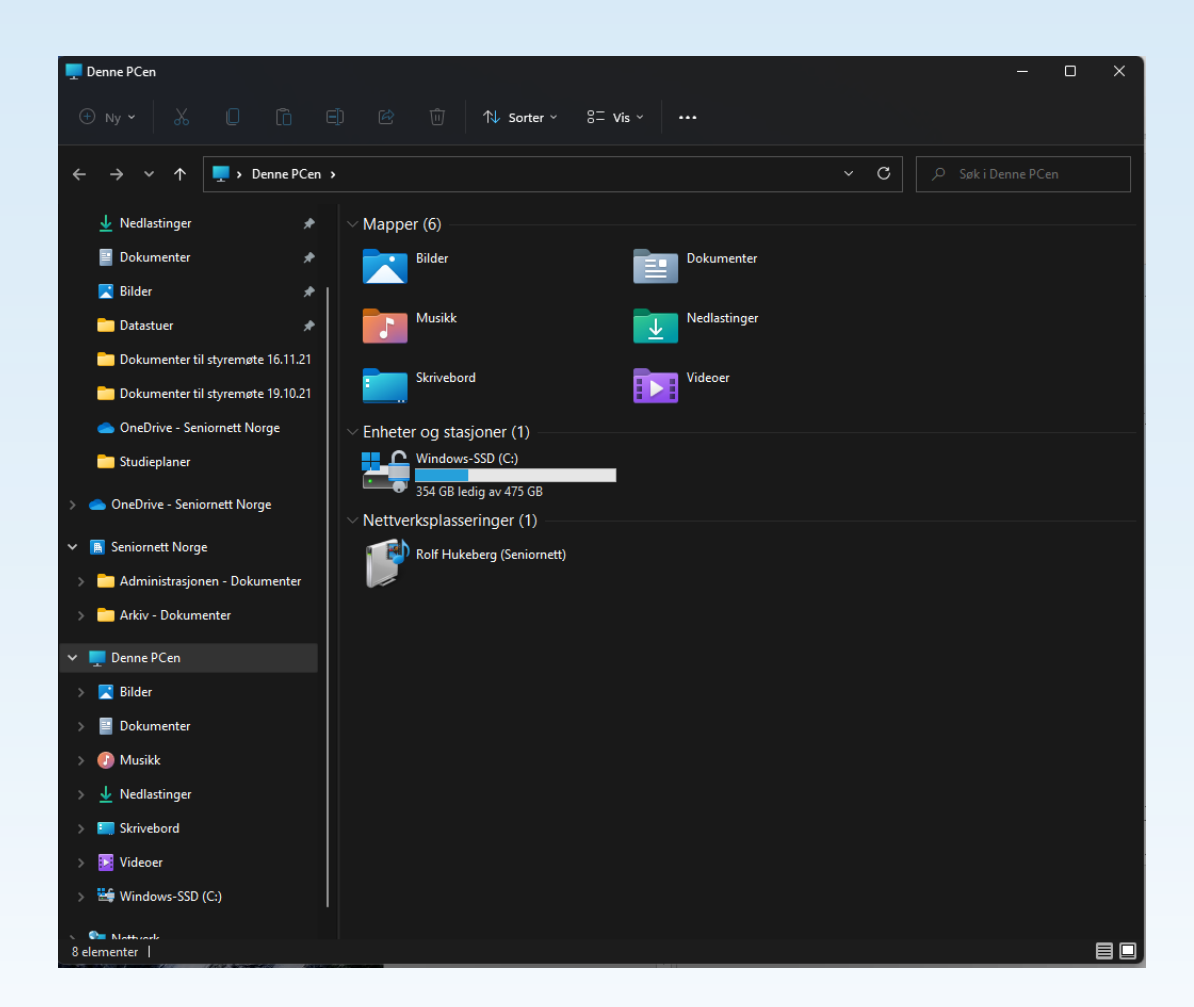

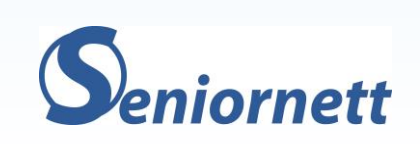

#### Meldingsfeltet

- Nye e-poster vises
- Skjermutklipp
- Systemmeldinger
- Kalender

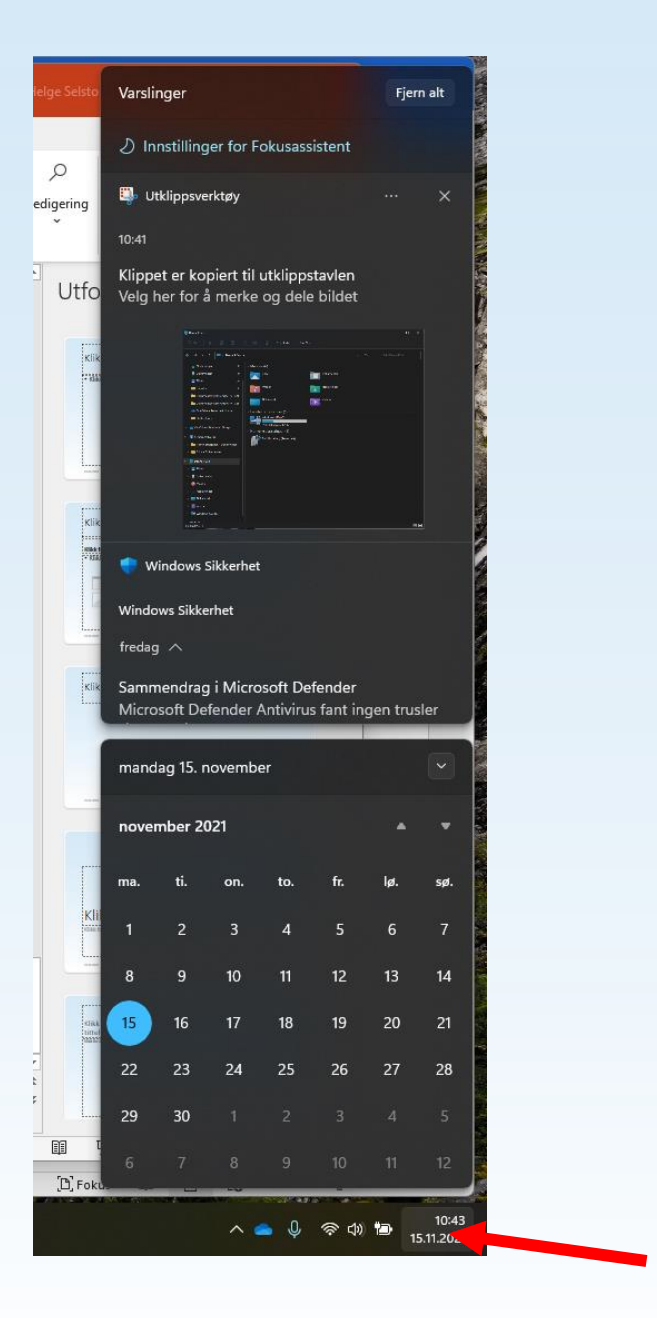

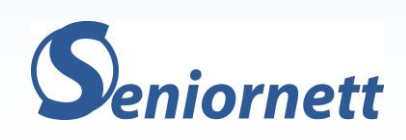

#### Batteri – Lyd - Nettverk

- Klikk på ikonene
- Tilgang til å justere skjerm
- Tilgang til å justere lydstyrke
- Tilpasse innholdet, trykk på blyant

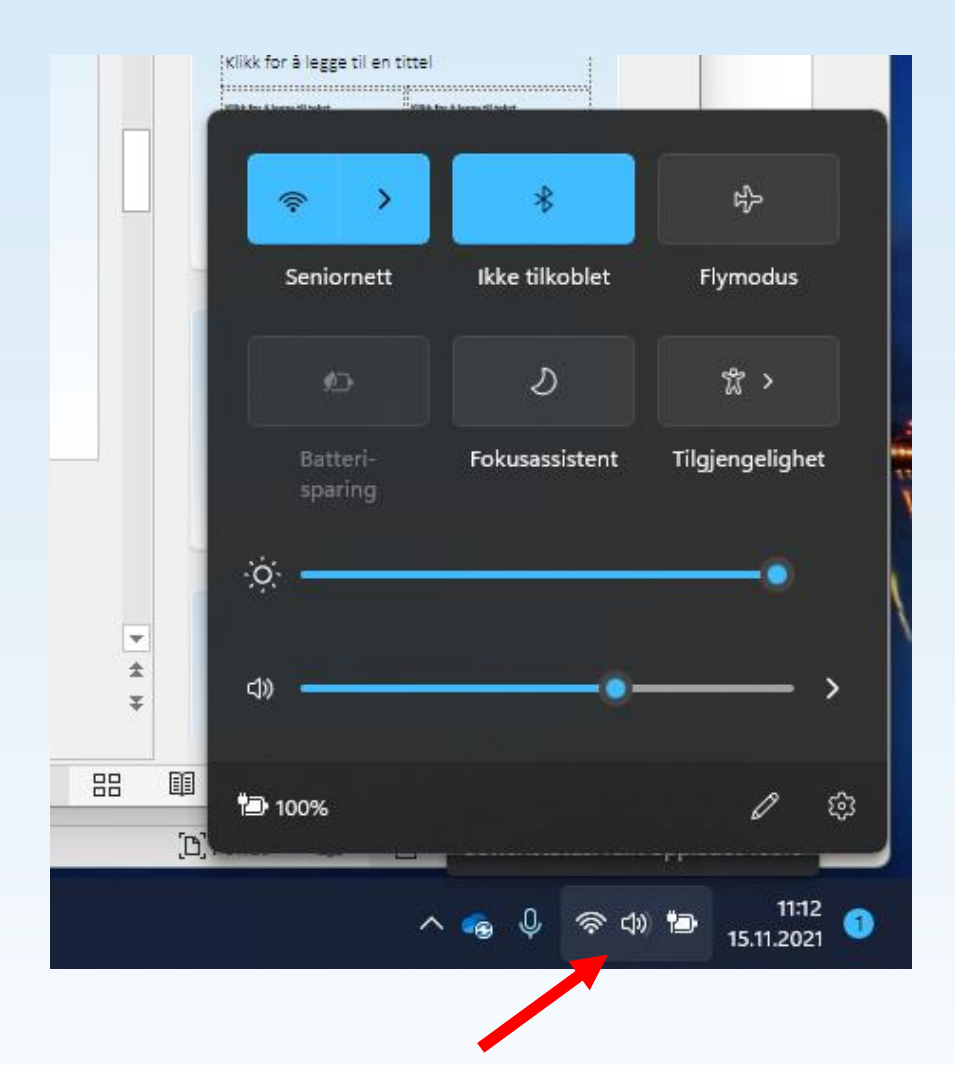

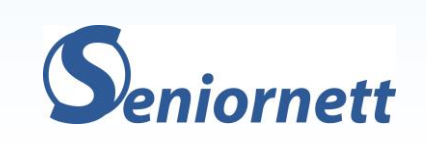

#### Organisering av vinduer

- Pek på maksimeringsknappen
- Velg layout
- Vinduet legges på plass og nye vinduer kan velges

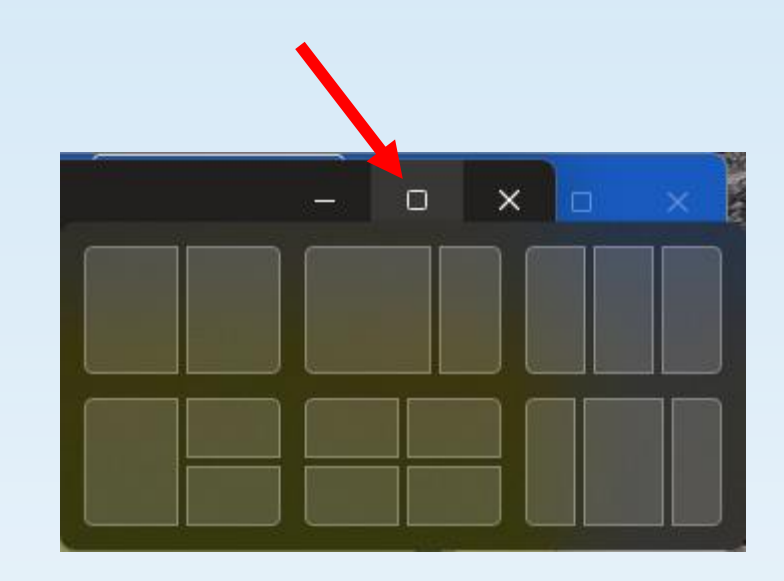

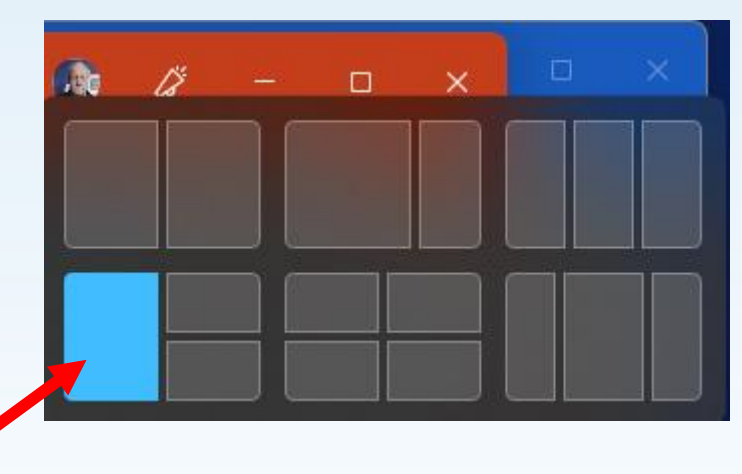

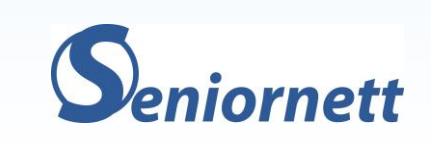

#### Miniprogrammer - Widgets

• Noen miniprogrammer er valgt, du kan tilpasse disse etter behov

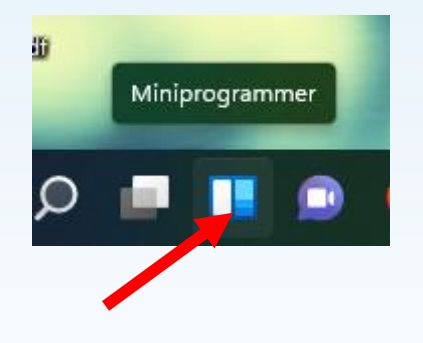

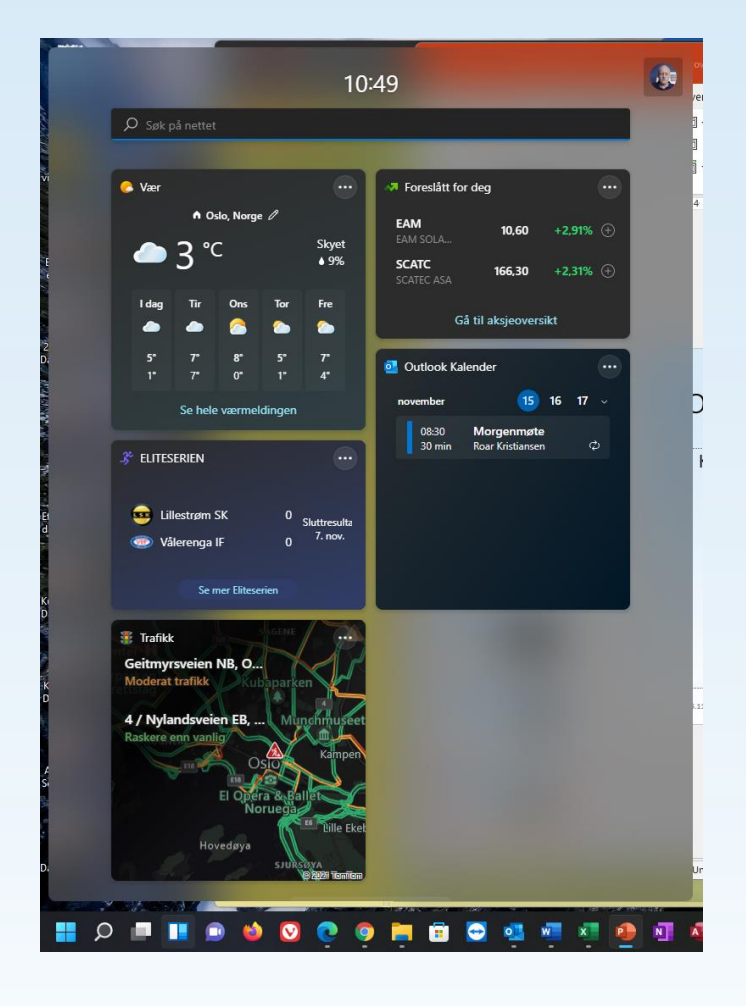

#### Teams er inkludert

- Chat
- Videokonferanse
- Teams privat
- Full bedriftsutgave

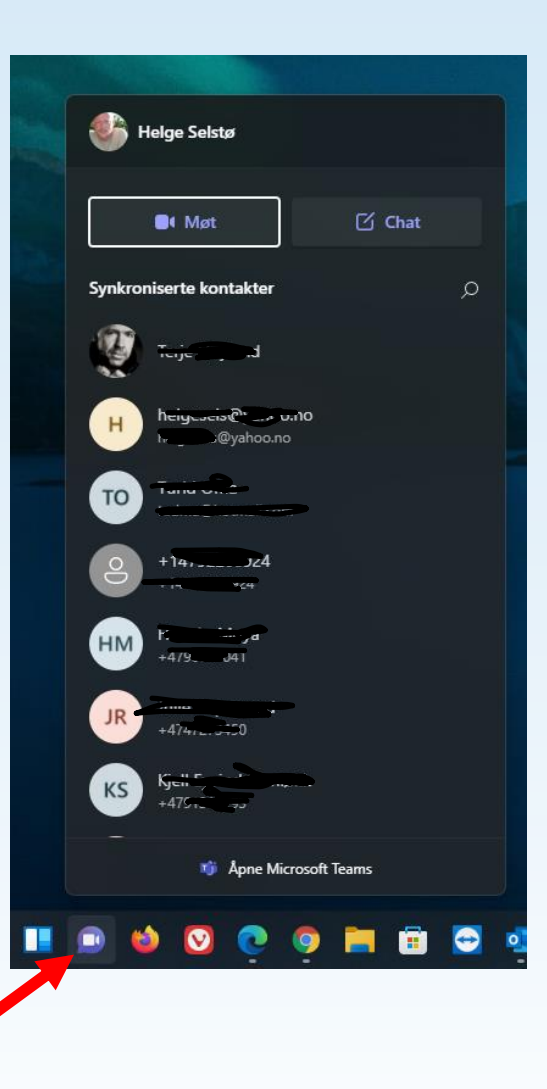

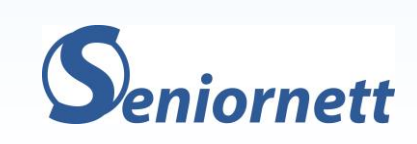

#### Vinduer

- Alle vinduer har fått avrundede hjørner
- Office er tilpasset Windows 11
- Båndet i Office har også fått avrundede hjørner

| Im       Jeth min       Tegin       Gub ming       Oppset       Retrained       Massetusendese       Se geminum       Using       Tegin         Im       Im                                                                                                    |             |       | liom Sol   | tt inn             | Togn               | J L⊜         |           | Poforancor | Massaut         | trandala    |                                | www.                 | Vicning   | Hielp    |   | ^<br> |
|----------------------------------------------------------------------------------------------------|-------------|-------|------------|--------------------|--------------------|--------------|-----------|------------|-----------------|-------------|--------------------------------|----------------------|-----------|----------|---|-------|
| Im       Im       Im <td< td=""><td></td><td></td><td>jem se</td><td>V</td><td>regii</td><td></td><td></td><td>A</td><td>iviasseui</td><td></td><td>er segjen</td><td></td><td>visining</td><td>пјер</td><td>~</td><td></td></td<> |             |       | jem se     | V                  | regii              |              |           | A          | iviasseui       |             | er segjen                      |                      | visining  | пјер     | ~ |       |
| inn       inn       i                                                                                                    | 7           | U     | Lim        | A<br>D             | <u>A</u><br>Skrift | =<br>Avsnitt | Følsomhet | Stiler     | Redigering      | U<br>Dikter | Redaktør                       | r Gje                | nbruk     |          |   |       |
| Angre       Utklippstavle       Followmhet       Sterme       Redaktor       Gjentruk HI         L       1       1       1       1       1       1       1       1       1       1       1       1       1       1       1       1       1       1       1       1       1       1       1       1       1       1       1       1       1       1       1       1       1       1       1       1       1       1       1       1       1       1       1       1       1       1       1       1       1       1       1       1       1       1       1       1       1       1       1       1       1       1       1       1       1       1       1       1       1       1       1       1       1       1       1       1       1       1       1       1       1       1       1       1       1       1       1       1       1       1       1       1       1       1       1       1       1       1       1       1       1       1       1       1       1       1       1       1                                                                                                    |             |       | inn ~      | <b>Š</b>           | ~                  | ~            | *         | ~          | *               |             |                                |                      | fil       |          |   | ~     |
|                                                                                                    |             | Angre | Utklippsta | /le Tsil<br>Rock 1 |                    | 1 - 3 - 1 -  | Følsomhet | Stiler S   | 8 - 1 - 9 - 1 - | Stemme      | e   Redaktør<br>L+ i +12+ i +1 | r ∣Gjen<br>3 · i ·14 | ibruk fil | њ. н.    |   | Ŷ     |
|                                                                                                    | -           |       |            | 8                  |                    |              |           |            |                 |             |                                | 5 1 11               | 1 15 1    | <u> </u> |   |       |
|                                                                                                    | -           |       |            |                    |                    |              |           |            |                 |             |                                |                      |           |          |   |       |
|                                                                                                    | 1           |       |            |                    |                    |              |           |            |                 |             |                                |                      |           |          |   |       |
|                                                                                                    | 17          |       |            |                    |                    |              |           |            |                 |             |                                |                      |           |          |   |       |
|                                                                                                    | 1           |       |            |                    |                    |              |           |            |                 |             |                                |                      |           |          |   |       |
|                                                                                                    | 1.1         |       |            |                    |                    |              |           |            |                 |             |                                |                      |           |          |   |       |
|                                                                                                    | 11          |       |            |                    |                    |              |           |            |                 |             |                                |                      |           |          |   |       |
|                                                                                                    | 2           |       |            |                    |                    |              |           |            |                 |             |                                |                      |           |          |   |       |
|                                                                                                    | 1           |       |            |                    |                    |              |           |            |                 |             |                                |                      |           |          |   |       |
|                                                                                                    | ÷.          |       |            |                    |                    |              |           |            |                 |             |                                |                      |           |          |   |       |
| · · · · · · · · · · · · · · · · · · ·                                                                                                    |             |       |            |                    |                    |              |           |            |                 |             |                                |                      |           |          |   |       |
| -13 - 1 - 12 - 1 - 11 - 1 - 10 - 1 - 2 - 1 - 12 - 1 - 12 - 1 - 12 - 1 - 1                                                                                                    |             |       |            |                    |                    |              |           |            |                 |             |                                |                      |           |          |   |       |
| - 13 - 1 - 13 - 1 - 13 - 1 - 13 - 1 - 12 - 1 - 13 - 1 - 23 - 1 - 26 - 1 - 2<br>                                                                                                    | 10          |       |            |                    |                    |              |           |            |                 |             |                                |                      |           |          |   |       |
| · · · · · · · · · · · · · · · · · · ·                                                                                                    | -           |       |            |                    |                    |              |           |            |                 |             |                                |                      |           |          |   |       |
|                                                                                                    | 11          |       |            |                    |                    |              |           |            |                 |             |                                |                      |           |          |   |       |
| · · · · · · · · · · · · · · · · · · ·                                                                                                    | 12          |       |            |                    |                    |              |           |            |                 |             |                                |                      |           |          |   |       |
| · · · · • • • • • • • • • • • • • • • •                                                                                                    |             |       |            |                    |                    |              |           |            |                 |             |                                |                      |           |          |   |       |
| · 13· 1 · 13· 1 · 13· 1 · 13· 1 · · 3                                                                                                    | Ĩ           |       |            |                    |                    |              |           |            |                 |             |                                |                      |           |          |   |       |
|                                                                                                    | 6           |       |            |                    |                    |              |           |            |                 |             |                                |                      |           |          |   |       |
|                                                                                                    | :           |       |            |                    |                    |              |           |            |                 |             |                                |                      |           |          |   |       |
|                                                                                                    | 1           |       |            |                    |                    |              |           |            |                 |             |                                |                      |           |          |   |       |
|                                                                                                    | ÷.          |       |            |                    |                    |              |           |            |                 |             |                                |                      |           |          |   |       |
|                                                                                                    | -           |       |            |                    |                    |              |           |            |                 |             |                                |                      |           |          |   |       |
|                                                                                                    |             |       |            |                    |                    |              |           |            |                 |             |                                |                      |           |          |   |       |
|                                                                                                    | 8           |       |            |                    |                    |              |           |            |                 |             |                                |                      |           |          |   |       |
|                                                                                                    | 13 - 1 - 10 |       |            |                    |                    |              |           |            |                 |             |                                |                      |           |          |   |       |

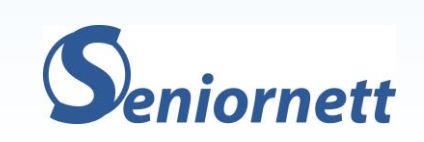

#### Innstillinger

- Her er det mye som er endret
- Husker du navnet, søk
- Klikk på kategori og velg
- Ny layout
- Det meste har fått ny plassering
- Enklere grensesnitt

| Helge Selsto<br>Helge.selsto@seniornett.no                         | System                                                               |                                                |
|--------------------------------------------------------------------|----------------------------------------------------------------------|------------------------------------------------|
| βøk etter en innstilling ρ                                         | LAPTOP-Heige<br>ThinkBook 14-IML<br>Gi nytt navn                     | <b>lows Update</b><br>ontrollert: 2 timer side |
| <ul> <li>System</li> <li>Bluetooth og enheter</li> </ul>           | Skjerm<br>Skjermer, lysstyrke, nattlys, visningsprofil               |                                                |
| <ul> <li>Nettverk og Internett</li> <li>Personalisering</li> </ul> | (1)) Lyd<br>Volumniväer, utdata, inndata, lydenheter                 |                                                |
| <ul><li>Apper</li><li>Kontoer</li></ul>                            | Q Varsler<br>Varsler fra apper og system                             |                                                |
| <ul> <li>Tid og språk</li> <li>Spill</li> </ul>                    | ∂ Fokusassistent<br>Varsler, automatiske regler                      |                                                |
| 🏌 Tilgjengelighet                                                  | U Strøm & batteri<br>Hvilemodus, batteribruk, batterisparing         |                                                |
| Windows Update                                                     | Lagring<br>Lagringsplass, stasjoner, konfigurasjonsregler            |                                                |
|                                                                    | Nærdeling<br>Synlighet, plassering for mottak av filer               |                                                |
|                                                                    | Fleroppgavekjøring<br>Forankre vinduer, skrivebord, oppgavebytting   |                                                |
|                                                                    | Aktivering<br>Aktiveringsstatus, abonnementer, produktnøkkel         |                                                |
|                                                                    | B Feilsøking<br>Anbefalte feilsøkingsprogrammer, innstillinger, logg |                                                |

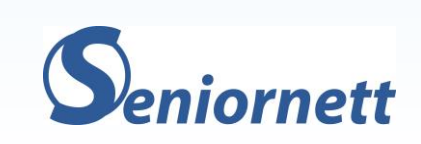

### Virtuelle skrivebord / Oppgavebehandler

- Klikk ikonet og velg kjørende oppgave eller nytt skrivebord
- Pek på ikonet og skrivebordene dukker opp
- Klikk på ikonet og velg program som kjører

Nytt skrivebord

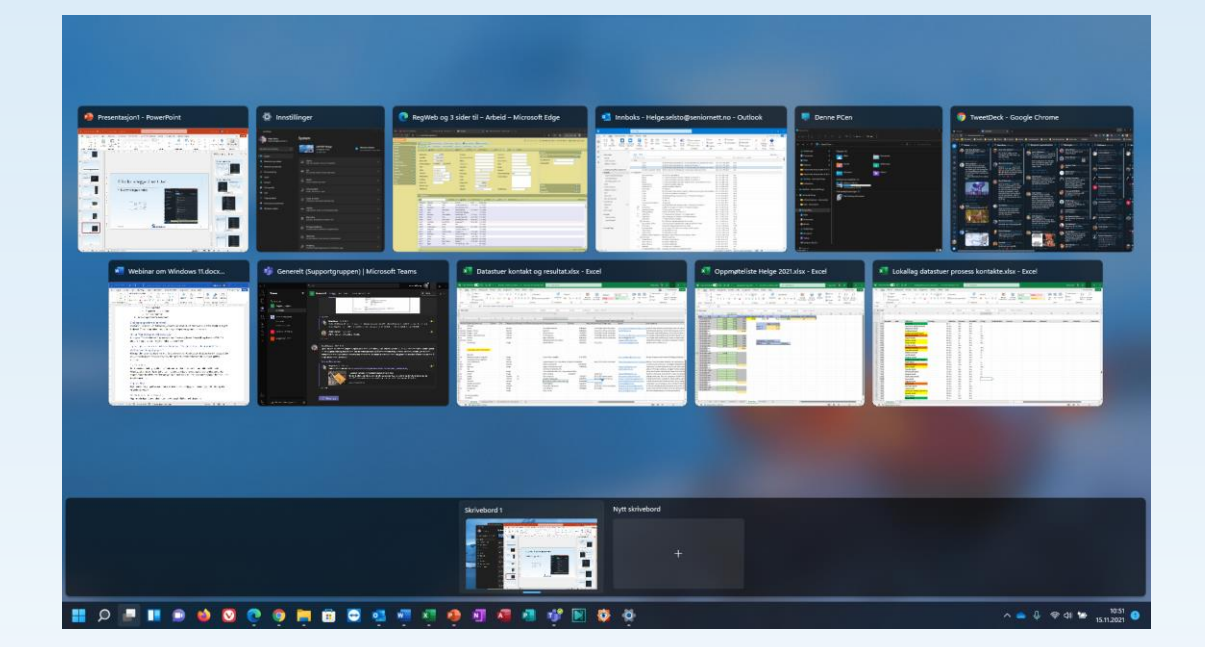

Skrivebord 1

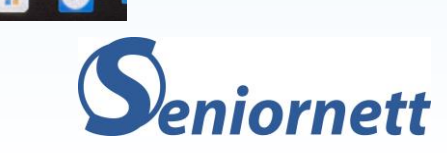

#### Windows 11 videre

- Støtte for Android apper
- Foreløpig bare for testere

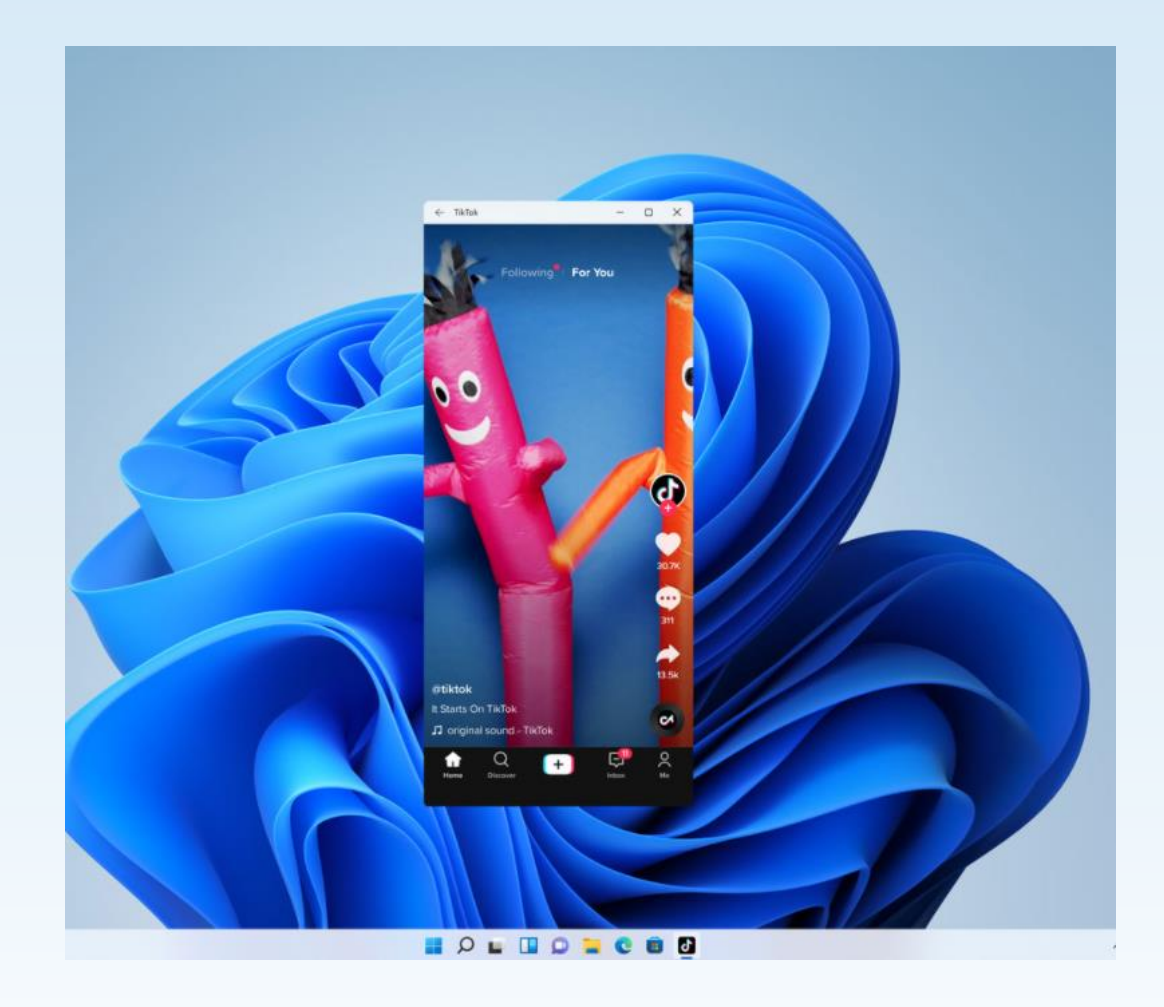

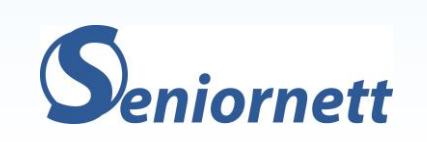

#### Windows 11 manual

- Klar til nedlasting
- Kan bestilles på papir
- Kommer en mer avansert manual senere

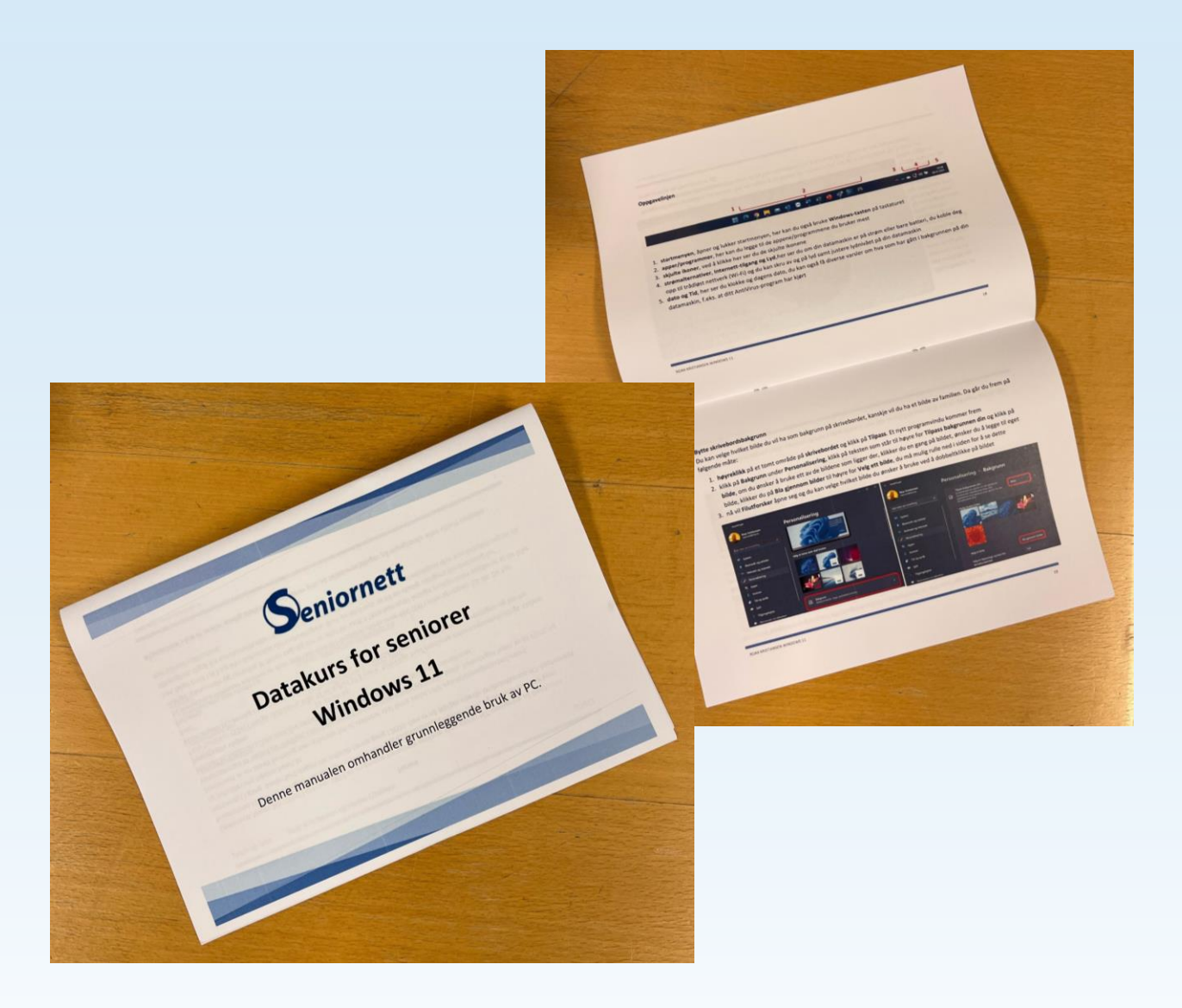

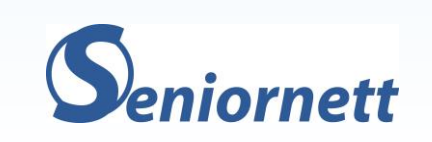

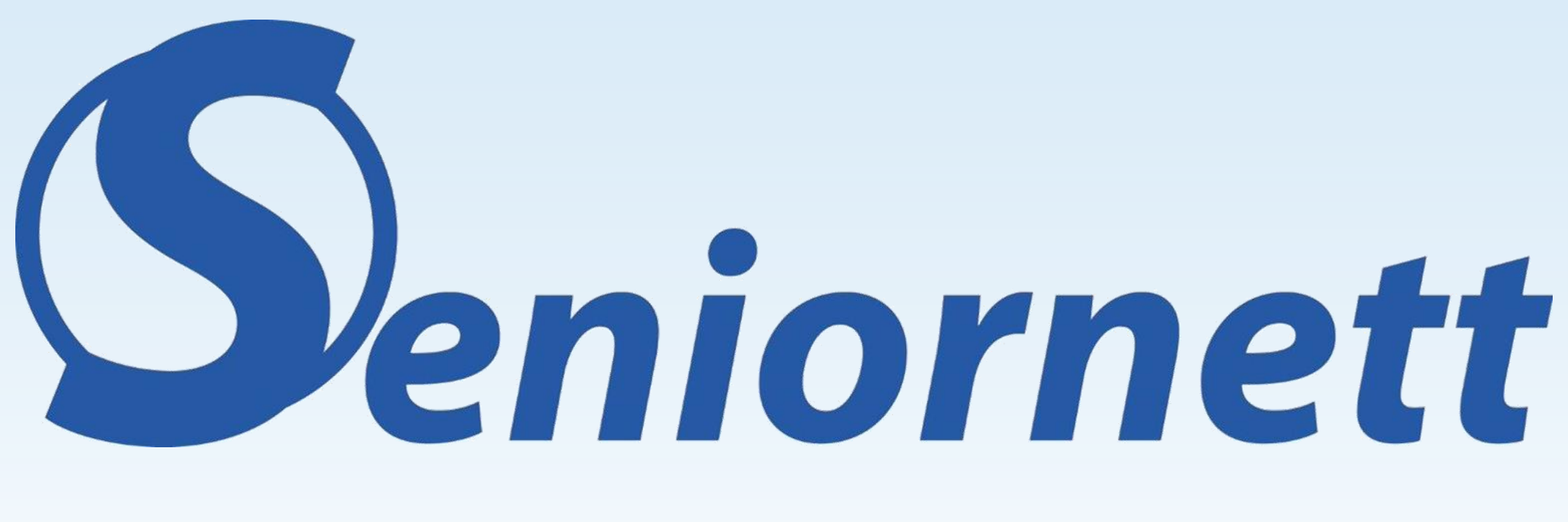

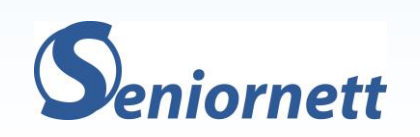